# معلمون

| 1  | معلمون                                                        |
|----|---------------------------------------------------------------|
| 3  | كيفيّة البدء                                                  |
| 3  | البدء باستخدامOxford English Hub البدء باستخدام               |
| 4  | التسجيل عبر حساب Apple أو Google أو Microsoft                 |
| 6  | كيفية استخدام الرمز                                           |
| 6  | ما هو الرمز الخاص بـOxford English Hub code ؟                 |
| 7  | أين أجد الرمز الخاص بي؟                                       |
| 8  | كيف أنضم إلى مدرستي أو مؤسّستي؟                               |
| 11 | هل تواجه مشاكل تتعلّق بتسجيل الدخول؟                          |
| 11 | هل تواجه مشاكل تتعلَّق بكلمة المرور ؟                         |
| 11 | اختر (1) Sign in (تسجيل الدخول)                               |
| 11 | ثم (2) ?Forgotten your password (هل نسيت كلمة المرور؟).       |
| 11 | هل تواجه مشاكل تتعلّق باسم المستخدم؟                          |
| 12 | غيّر اسمك أو عنوان بريدك الإلكتروني أو كلمة المرور الخاصّة بك |
| 14 | مواد مقرّرات Oxford الخاصة بك                                 |
| 14 | إيجاد مقرّرات Oxford الخاصّة بك                               |
| 14 | ابدأ باستخدام مواد مقرّر اتك                                  |
| 15 | ابحث عن تسجيلات صوتيّة وفيديوهات وموارد أخرى                  |
| 16 | أدوار التعليم والإدارة فيOxford English Hub                   |
| 16 | ما هي المؤسّسة في Oxford English Hub؟                         |
| 18 | دور المعلّم في Oxford English Hub                             |
| 18 | تعريف المسؤول عن المؤسّسة                                     |
| 19 | تعريف المسؤول عن الصفّ                                        |
| 19 | ما هي بطاقة تسجيل الدخول؟                                     |
| 21 | تعريف الرخصة                                                  |
| 21 | تعريف الرخصة                                                  |
| 21 | كيفيّة عمل الرخص                                              |
| 22 | كيف أحصل على رخصٍ لمدرستي أو مؤسّستي؟                         |
| 23 | . إنشاء صفوف                                                  |
| 23 | إضافة صفّ                                                     |
| 24 | إضافة طلاب إلى صفّ                                            |

| 25 | إزالة طلابٍ من صفّ                                         |
|----|------------------------------------------------------------|
| 26 | إضافة مواد المقرّرات إلى صفّ                               |
| 28 | التحقق من معلومات التقدّم                                  |
| 28 | الاطِّلاع على بيانات التقدّم الخاصّة بصفٍّ                 |
| 28 | الاطلاع على معدّل الصف في كل عامود                         |
| 29 | الاطلاع على معدّل الصف في كل عامود                         |
| 29 | الاطِّلاع على بيانات التقدّم الخاصّة بطالب                 |
| 31 | كيف يتمّ احتساب معدلات الصفّ؟                              |
| 33 | كيفية استخدام مواد التقييم                                 |
| 33 | الاطلاع على مواد التقييم وتنزيلها                          |
| 33 | لا أستطيع الوصول إلى الاختبارات أو مواد التقييم الخاصّة بي |
| 34 | تعيين اختبار على الإنترنت لصفّ معيّن                       |
| 36 | احذف حسابك                                                 |

## كيفيّة البدء

:في هذا القسم

- Oxford English Hub البدء باستخدام •
- Microsoft أو Google تسجيل الدخول عبر حساب
  - تسجيل الدخول عبر حساب Google Classroom
    - كيفية استخدام الرمز •
    - كيف أنضم إلى مدرستي أو مؤسستي؟ •

### Oxford English Hub البدء باستخدام

يمكنك تسجيل دخولك إلى Oxford English Hub بواسطة اسم المستخدم وكلمة المرور اللذين تستخدمهما لأيّ من المواقع التالية:

Oxford Learn

Oxford Learner's Bookshelf

Oxford Learner's Dictionaries

**Oxford Online Practice** 

Oxford Teacher's Club

الأخرى في Oxford ID جديدًا، لن تتمكّن من الوصول إلى المواد الخاصّة بك على حسابات Oxford IDإذا أنشأت Oxford English Hub.

إذا أردت الوصول إلى هذه المواد على Oxford English Hub، يُرجى استخدام Oxford ID الخاصّ بك.

- 1. سجّل دخولك مستخدمًا Oxford ID. إذا كنت لا تملك Oxford ID، اضغط على Register today (التسجيل <u>اليوم).</u> 2. املأ الاستمارة.

  - 3. اختر Create my account (إنشاء حساب خاص بي) ثمّ اضغط Continue (المتابعة).
  - 4. عندما تظهر أمامك شاشة تسجيل الدخول، أدخل اسم المستخدم الخاصّ بك وكلمة المرور لتسجيل دخولك.

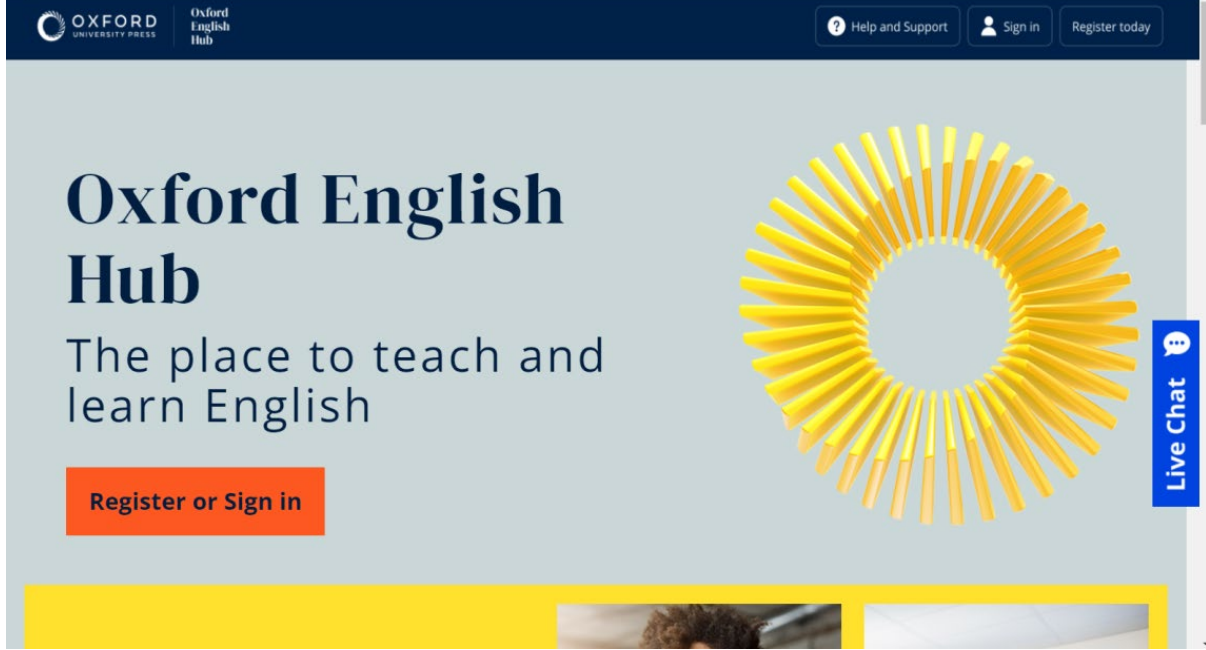

اختر Register today (تسجّل اليوم) أو Sign In (سجّل دخولك) على Oxford English Hub للبدء بالعمل.

### التسجيل عبر حساب Apple أو Google أو Microsoft

أضف حساب Apple أو Google أو Microsoft إلى هويّة Oxford ID الخاصّة بك، فيصبح بإمكانك التسجيل عبر Apple أو Google أو Microsoft.

فى هذه المرحلة، لا يُمكن تسجيل الدخول عبر خدمات أخرى

- .1 . Oxford ID سجّل دخولك مستخدمًا هويّة
  - . اختر ملفّك الشخصي
- Edit my account (تعديل حسابي). 3.

4. اختر Add/Remove an Apple, Google or Microsoft (إضافة/حذف حساب Apple أو Google أو Google أو Microsoft (

- .5 اختر حساب Apple أو Google أو Microsoft الذي تريد استخدامه
  - 6. Oxford ID. أكّد كلمة المرور الخاصة بهوية
    - . (التالي) Next اختر
    - .8 Jone (إتمام). 8.

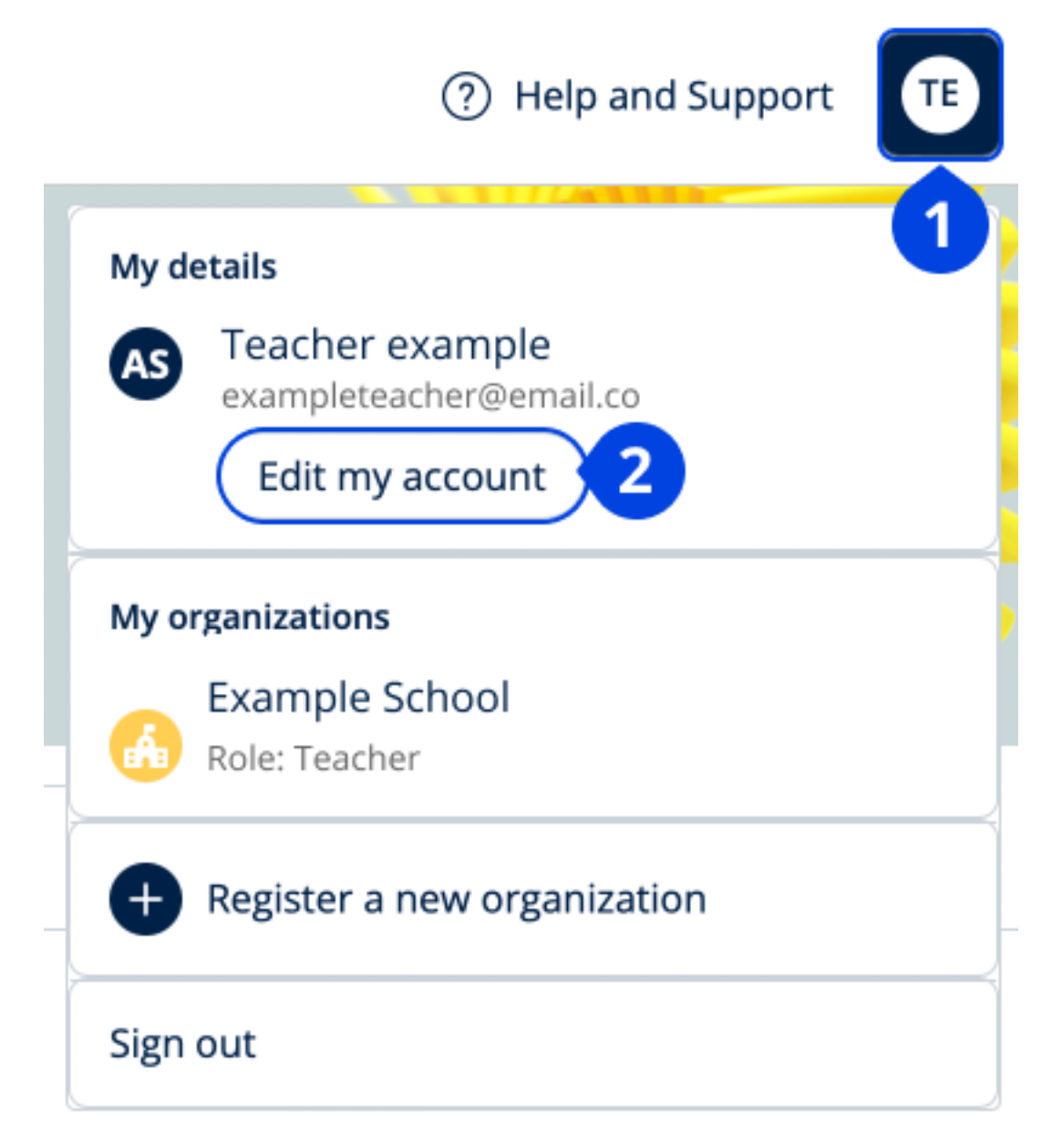

(تعديل حسابي) Edit my account من خلال Microsoft أو Apple أضف حساب.

### تسجيل الدخول عبر حساب Google Classroom

يمكنك تسجيل الدخول بواسطة اسم المستخدم وكلمة المرور نفسهما اللذين تستخدمهما في Google Classroom.

ستحتاج إلى التسجيل في Oxford English Hub مستخدمًا عنوان البريد الإلكتروني وكلمة المرور الخاصّين بك في Google Classroom. ما عليك القيام بذلك سوى عند تسجيل الدخول لأوّل مرة.

- 1. اختر Register today (التسجيل اليوم).
- 2. اختر Continue with Google (متابعة مع Google).
- 3. أدخل البريد الإلكتروني وكلمة المرور اللذين تستخدمهما في Google Classroom.
  - 4. تحقّق من التفاصيل الخاصة بك.

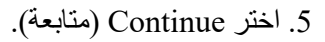

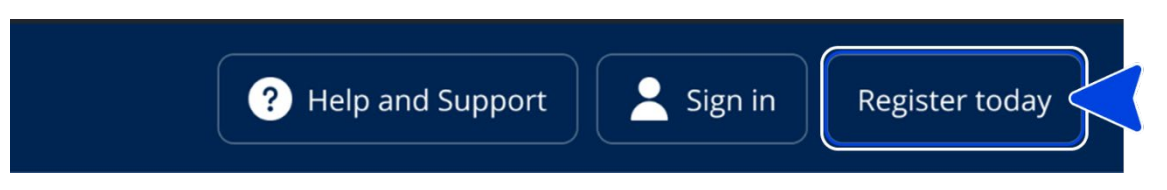

اختر Register today (التسجيل اليوم)...

| Welcome                            |
|------------------------------------|
| Register with email                |
| Already have an Oxford ID? Sign in |
| or                                 |
| Continue with Apple                |
| G Continue with Google             |
| Continue with Microsoft            |

ثمّ اختر Continue with Google (متابعة مع Google).

### كيفية استخدام الرمز

### ?Oxford English Hub code ما هو الرمز الخاص ب

اليك أمثلة عن رمز على Oxford English Hub:

- 1111-2222-3333
- S 123 456 7890 •
- Т 123 456 7890 •

(معلّم) Teacher )طالب (أو Student يشير ذلك إلى كونها تعود إلى .T أو S تبدأ بعض الرموز بحرف

على سبيل المثال:

- هو رمز خاص بطالب 7890 456 S 123 S
  - هو رمز خاص بمعلم 7890 456 T 123

Oxford English Hub. يمكنك استخدام رمزك للوصول إلى المنتجات على

أين أجد الرمز الخاص بي؟

تجد الرمز الخاص بك في أحد الأماكن التالية:

- كتابك
- رسالة بريد إلكتروني
  - جدول

لم تجد الرمز الخاص بك؟ تواصل معنا

1. زُر صفحة oxfordenglishhub.com/redeem

اتبع الإرشادات التي تظهر على الشاشة. (قد تحتاج إلى تسجيل الدخول أو إنشاء Oxford ID)

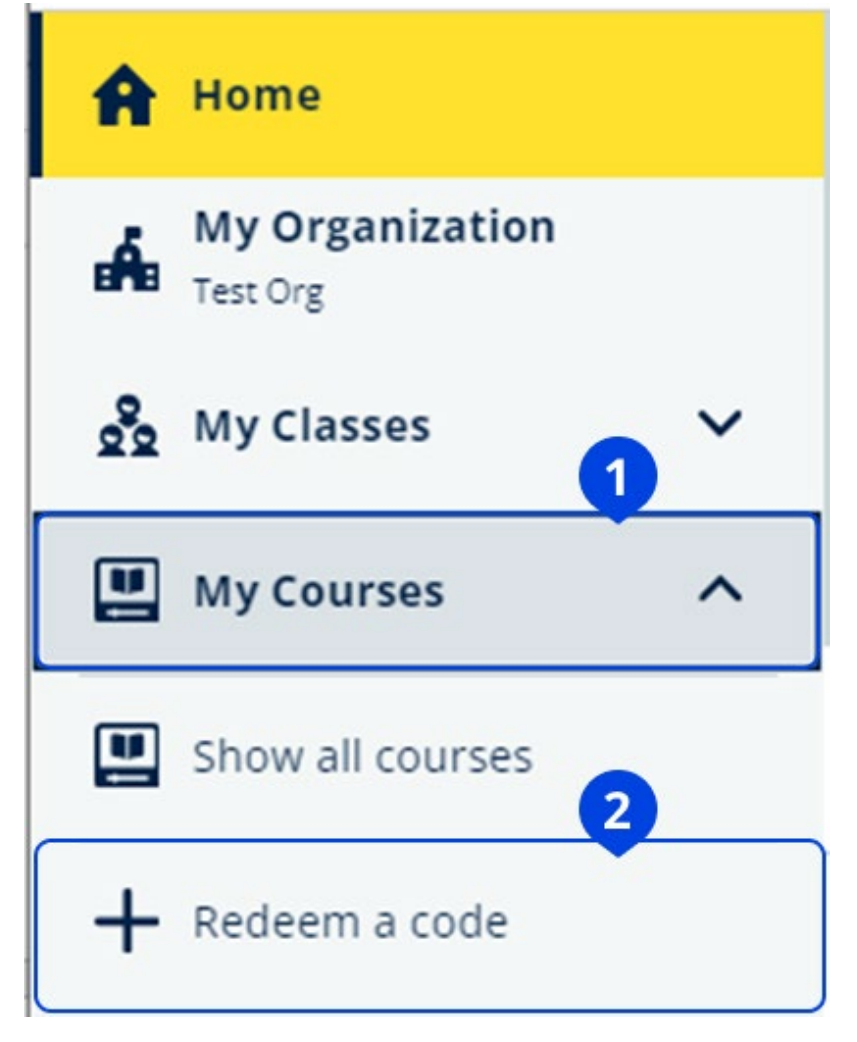

# كيف أنضم إلى مدرستي أو مؤسّستي؟

يتوجّب على أحدٍ من مدرستك أن يقوم يتسجيل مؤسّستك حتّى يتمكّن المعلّمون والطلاب من الانضمام إليها. معلومات إضافيّة.

> وحده هذا الشخص يمكنه أن يدعوَ الطلاب والمعلّمين للانضمام إلى المؤسّسة. يكفى أن تسجّل مؤسّسة وإحدة لمدر ستك أو مؤسّستك.

- 1. يمكن لمدير المدرسة أو المسؤول عنها أن يرسل لك:
- دعوة عبر البريد الإلكتروني لتنضم إلى مؤسستك على Oxford English Hub.
  - بطاقة تسجيل دخول توضح كيفية تسجيل الدخول.
- 2. اضغط على الرابط الذي أرسل إليك في الدعوة أو الموجود على بطاقة تسجيل الدخول.

3. سجّل دخولك بواسطة اسم المستخدم وكلمة المرور الخاصّين بهويّة Oxford ID. أو اختر Register today ( (التسجيل اليوم) لإنشاء حساب جديد.4. أدخل كلمة المرور. اختر Continue (المتابعة) لتسجيل دخولك.

يمكنك الأن الاطِّلاع على كافَّة الصفوف ومواد المقرّرات التي أضافتها مؤسَّستك إلى حسابك.

### You have an invitation.

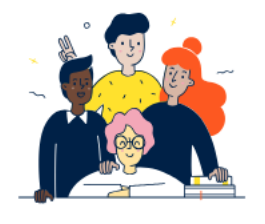

Do you want to join OUP Museum as a Teacher? Invitation sent on 30 May 2024.

| Join | No thanks |
|------|-----------|
|      |           |
|      |           |

دعوة لمعلّم.

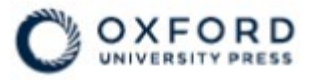

## Sign in to Oxford English Hub

If you already have an account, sign in to accept your invitation.

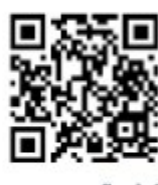

go.oup.com/hub/org

Email address

Kasia.Wadja@exampleemail.com

If you have any problems, please speak to your teacher.

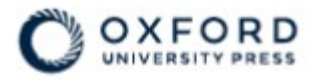

# **Sign in** to Oxford English Hub

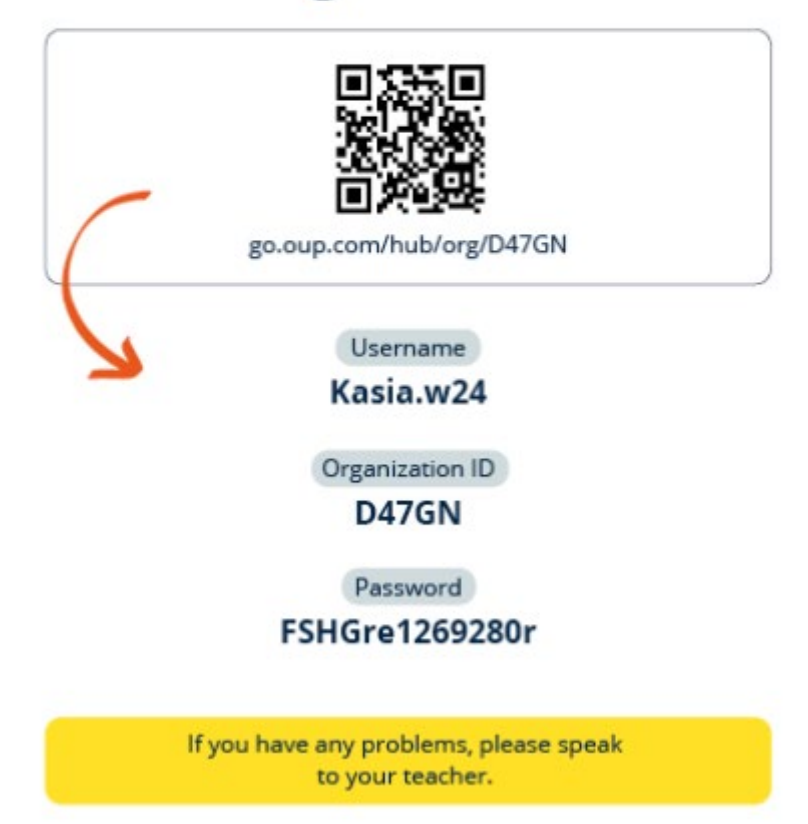

استخدم الرابط الموجود على بطاقة تسجيل الدخول للانضمام إلى مؤسّسة. أدخل تفاصيل تسجيل الدخول التي تظهر على المتخدم الرابط الم

# هل تواجه مشاكل تتعلّق بتسجيل الدخول؟

:في هذا القسم

- هل تواجه مشاكل تتعلّق بكلمة المرور؟
- هل تواجه مشاكل تتعلّق باسم المستخدم؟

### هل تواجه مشاكل تتعلّق بكلمة المرور؟

- 1. زُر موقع <u>oxfordenglishhub.com</u>
  - 2. اختر Sign in (تسجيل الدخول)
- 3. اختر ?Forgotten your password (هل نسبت كلمة المرور؟)
  - اتبع الإرشادات التي تظهر على الشاشة.

| ? Help and Support Sign in Register today |  |
|-------------------------------------------|--|
|                                           |  |
| Password                                  |  |

|   | Password                   |          |
|---|----------------------------|----------|
|   |                            |          |
|   | Forgotten your password? 2 |          |
|   |                            | Continue |
| 5 | < <u>Back</u>              |          |

اختر (1) Sign in (تسجيل الدخول) ...

ثم (forgotten your password? (2) (هل نسبت كلمة المرور؟)

هل تواجه مشاكل تتعلّق باسم المستخدم؟

يشكّل بريدك الإلكتروني الخاص بـ Oxford ID عادةً اسم المستخدم الخاصّ بك. في حال أعطاك مسؤول في المدرسة بطاقة تسجيل الدخول، أنظر إلى البطاقة لتعرف ما هو اسم المستخدم الخاصّ بك إن لم تكن تعرف عنوان بريدك الإلكتروني أو في حال واجهتك أيّ مشكلةٍ أخرى، يمكنك <u>التواصل معنا</u>.

#### هل عنوان البريد الإلكتروني الخاص بك مخفى؟

إذا قمت بتسجيل الدخول عبر حساب Apple، فلديك خيار إخفاء عنوان بريدك الإلكتروني.

في هذه الحالة، سنتم إعادة توجيه رسائل البريد الإلكتروني التي نرسلها لك إلى عنوان البريد الإلكتروني الخاص بك على Apple.

**هام:** تذكّر عدم إيقاف تشغيل ميزة إعادة توجيه البريد الإلكتروني على حساب Apple الخاص بك. إذا قمت بذلك، لن تتلقى رسائل أيّ بريد إلكتروني منا.

### غيّر اسمك أو عنوان بريدك الإلكترونى أو كلمة المرور الخاصتة بك

لا تستطيع تسجيل الدخول؟ راجع صفحة هل تواجه مشاكل تتعلّق بكلمة المرور؟

تفسّر هذه الإرشادات كيفيّة تغيير بياناتك الشخصيّة على صفحة Edit my account (تعديل حسابي) بعد تسجيل الدخول.

- اختر رمز ملفّك الشخصي في أعلى الشاشة إلى اليمين.
  - 2. اختر Edit my account (تعديل حسابي).
    - 3. غيّر:
  - o First Name (الاسم الأوّل) الخاص بك
  - o Last Name (اسم العائلة) الخاص بك
- أو Change username or password (غيّر اسم المستخدم أو كلمة المرور)
  - 4. اختر:
  - o Save (احفظ) لحفظ التعديلات التي أجريتها
  - close (أغلق) لإغلاق الصفحة من دون حفظ التعديلات

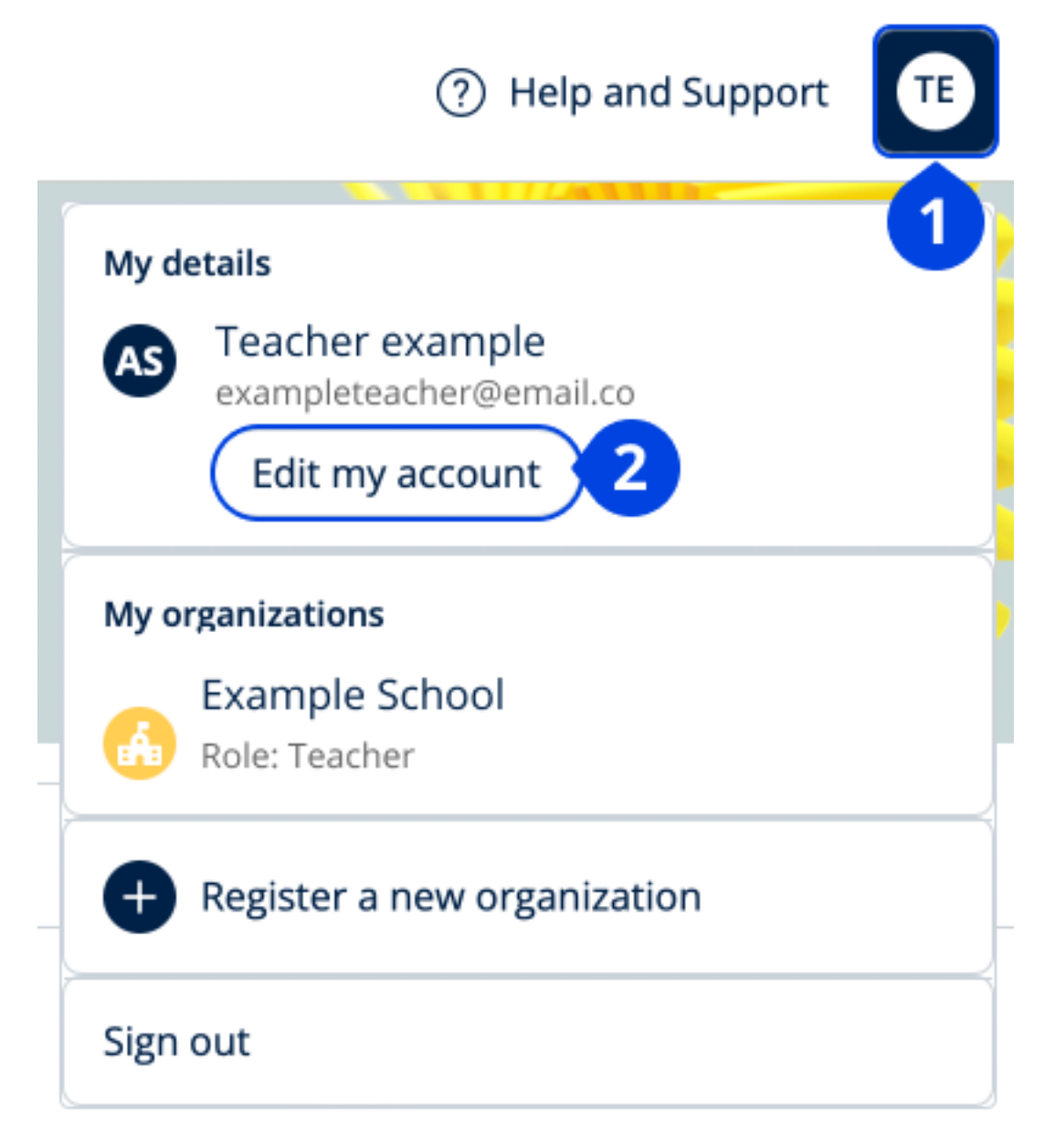

(تعديل حسابي) Edit my account لتغيير معلوماتك الشخصية، اختر.

## مواد مقرّرات Oxford الخاصة بك

في هذا القسم

- الخاصة بك Oxford ابحث عن مقرّرات
  - ابدأ باستخدام مواد المقررات
- ابحث عن تسجيلات صوتية وفيديو هات وموارد أخرى

### إيجاد مقرّرات Oxford الخاصّة بك

يمكنك الأطّلاع على مقرّراتك في My Courses (مقرّراتي).

ويمكنك إيجاد كافّة منتجاتك الأخرى على صفحة My other products (منتجاتي الأخرى).

- 1. اختر My Courses (مقرّراتي).
- 2. اختر Show all courses (أظهر كلّ مقرراتي).
- .3 ستفتح أمامك صفحة My Courses (مقرّراتي) حيث يمكنك الاطّراع على كافة مقرّراتك.

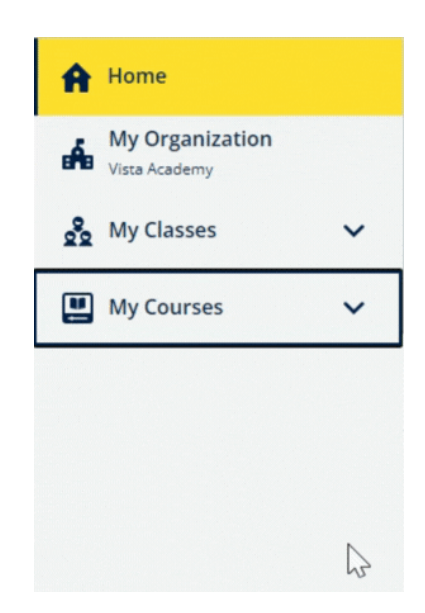

الخاصة بك Oxford )مقرّراتي (للاطلاع على مقررات My Courses اختر

(منتجاتي الأخرى) My other products (منتجاتي الأخرى) مقرر اتي (، حاول البحث في My Courses إن لم تجد مقررك في

### ابدأ باستخدام مواد مقرّراتك

اختر كتابًا در اسيًا لكي تبدأ باستخدامه.

1. اختر My Courses (مقرّراتي).

- 2. اختر Show all courses (أظهر كلّ مقرراتي).
  - 3. اختر مقرّرك.
- 4. اختر من بين مواد المقرّرات المتوفّرة. (قد يُفتَح هذا المحتوى في علامة تبويب جديدة. وقد تضطرّ إلى تأكيد تفاصيل تسجيل الدخول الخاصّة بك).
  - عندما تنتهي، أغلق علامة التبويب في متصفّحك.

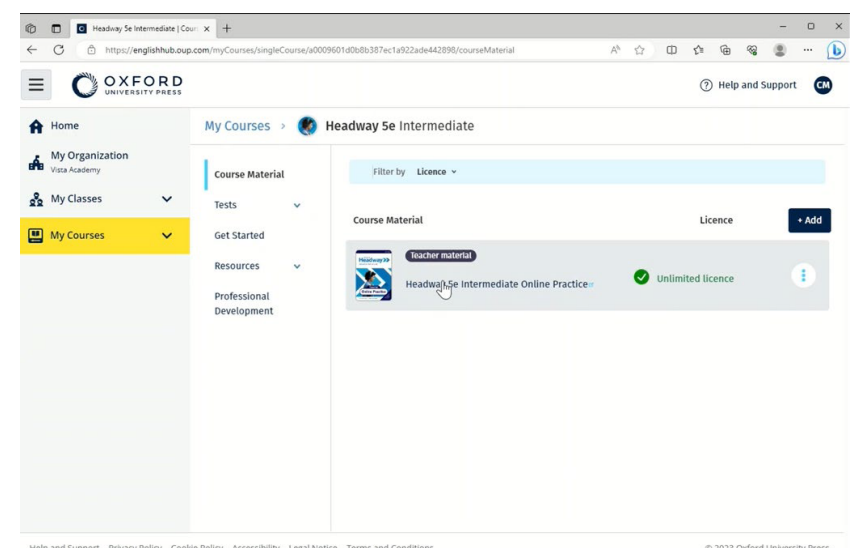

.)مقرراتي (واختر مقررًا للاطلاع على المواد My Courses اذهب إلى

### ابحث عن تسجيلات صوتية وفيديوهات وموارد أخرى

تشكّل بعض الموارد روابط إلى مواقع أخرى - مثلًا، موقع خاص بالمعلّمين أو الطلاب.

إذا توفّر زرّ Download (تنزيل)، يمكنك أن تحفظ الموارد على جهاز الكمبيوتر أو الهاتف أو الجهاز اللوحي الخاص بك.

- 1. اختر My Courses (مقرّراتي).
- 2. اختر Show all courses (أظهر كلّ مقرراتي).
  - 3. اختر مقرّرك.
  - 4. من قائمة المقرّر، اختر Resources (الموارد).
- 5. قد ترى موارد أخرى في ملفّ Additional Resources (موارد إضافيّة).

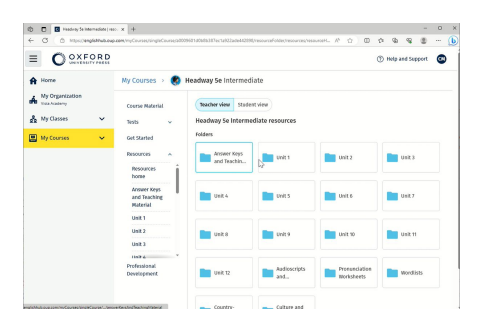

الموارد) Resources <)مقرراتي < (مقرراتك My Courses اذهب إلى).

# Oxford English Hub أدوار التعليم والإدارة في

في هذا القسم

- Oxford English Hub? ما دور المعلّمين والمسؤولين في
  - Oxford English Hub دور المعلّم في
  - Oxford English Hub دور المسؤول عن المؤسسة في
    - Oxford English Hub دور المسؤول عن الصف في
      - ما هي بطاقة تسجيل الدخول؟

### ما هي المؤسسية في Oxford English Hub؟

انتبه! يحقّ لشخصٍ واحدٍ فقط من مؤسّستك تسجيل المؤسّسة.

تمثّل المؤسّسة مدرستك أو جامعتك أو مؤسّستك في إطار Oxford English Hub. وضمن هذه المؤسّسة، يجد معلّموك وطلابك كافّة مواد Oxford الخاصية بهم.

عندما تقوم بتسجيل (إضافة) مؤسّسة على Oxford English Hub يمكنك:

- إنشاء صفوف للمعلمين والطلاب
- أتاحة مواد الصفوف للطلاب والمعلمين
- تُتبع تقدّم الطلاب (في بعض المقرّرات)
- تخزين رخص مواد المقرّرات الرقميّة وإدارتها

(ما هى الرخصة؟) <u>?What is a licence</u> للمزيد من المعلومات بشأن التراخيص، اختر

## Oxford English Hub أدوار المعلمين والمسؤولين في

يشرح الجدول التالي أدوار التعليم والإدارة المختلفة في مؤسّستك في Oxford English Hub. اقرأ الجدول لتتعرّف إلى صلاحيّات كلّ دور. اختر مهمّة لتقرأ المزيد عنها.

| المعلّم | المسؤول عن الصف                                                                                                    | المسؤول عن المؤسسة                                                                                                    | المهمّة                                                     |
|---------|----------------------------------------------------------------------------------------------------|----------------------------------------------------------------------------------------------------|-------------------------------------------------------------|
|         |                                                                                                    |                                                                                                    | إنشاء مؤسّسة وإدارتها                                       |
|         |                                                                                                    |                                                                                                    | تسجيل (إضافة) مؤسّسة                                        |
|         |                                                                                                    |                                                                                                    | دعوة الموظّفين للانضمام                                     |
|         |                                                                                                    |                                                                                                    | دعوة الطلاب للانضمام                                        |
|         |                                                                                                    |                                                                                                    | تغيير بيانات المؤسّسة                                       |
|         | <b>&gt;</b>                                                                                                    |                                                                                                    | إنشاء بطاقات تسجيل الدخول                                   |
|         |                                                                                                    |                                                                                                    | إنشاء الصفوف وإدارتها                                       |
|         | <b>&gt;</b>                                                                                                    |                                                                                                    | إنشاء الصفوف لمعلِّمين آخرين                                |
|         | <b>&gt;</b>                                                                                                    | <ul> <li>Image: A start of the start of the start of</li></ul> | إجراء تعديلاتٍ على أيّ صفّ                                  |
|         | <b>&gt;</b>                                                                                                    | ~                                                                                                    | إنشاء صفّ خاص بهم                                           |
|         | <b>&gt;</b>                                                                                                    | ~                                                                                                    | إضافة طلاب إلى صفِّهم أو إزالتهم                            |
|         |                                                                                                    | ~                                                                                                    | نِشاء/تعديل رمز الانضمام إلى صفّ معيّن                      |
|         |                                                                                                    | ~                                                                                                    | ظهار / إخفاء رمز الانضمام إلى صفّ معيّن                     |
|         |                                                                                                    | ~                                                                                                    | نسخ رمز الانضمام إلى صفّ معيّن                              |
|         | <b>&gt;</b>                                                                                                    | ~                                                                                                    | التحقق من معلومات التقدّم الخاصنة بجميع<br>الصفوف في مؤسستك |
|         |                                                                                                    |                                                                                                    | إدارة الرخص                                                 |
|         | <ul> <li></li> </ul>                                                                                                    |                                                                                                    | تحميل رخصٍ على صفحة المؤسّسة                                |
|         | <ul> <li></li> </ul>                                                                                                    |                                                                                                    | منح الرخص للمعلّمين                                         |
|         | <ul> <li>Image: A start of the start of the start of</li></ul> |                                                                                                    | منح الرخص لأيّ طالب                                         |

| <b>~</b> | منح الرخص للطلاب الملتحقين بصفوفهم |
|----------|------------------------------------|
|          |                                    |

## دور المعلّم في Oxford English Hub

يستطيع المسؤول عن المؤسّسة منح دور المعلّم لأيّ شخص. يمكن لأيّ شخصٍ يضطلع بدور المعلّم أن يدير صفًّا يكون منضمًّا إليه.

ويمكنه القيام بالمهام التالية:

إضافة طلاب إلى صفّه
 إضافة مواد صفيّة إلى صفّه
 إضافة مواد صفيّة إلى صفّه
 إتاحة المواد الصفيّة للطلاب الملتحقين بصفّه (مع رخص المؤسّسة أو من دونها)
 إز الة طلاب ومواد صفيّة من صفّه

لا يمكن للمعلّم القيام بما يلي:

لا دعوة طلاب أو معلمين آخرين إلى المؤسسة
 لا تحميل رخص على صفحة المؤسسة
 لا إز الة طلاب أو معلمين آخرين من المؤسسة
 لا ظلاع على صفوف أخرى في المؤسسة أو إدارتها
 لا تغيير دوره من مسؤول عن صف إلى مسؤول عن المؤسسة
 لا إجراء تعديلات على ملف الطالب أو المعلم الشخصي

وحده المسؤول عن المؤسّسة أو عن الصفّ يمكنه أن يجري هذه التعديلات.

### تعريف المسؤول عن المؤسسية

وحده المسؤول عن المؤسّسة يمكنه أن يقوم بالمهام التالية:

- الحصول على رموز الوصول
- تغيير اسم المؤسسة وبياناتها
- منح شخصٍ آخر دور مسؤولٍ عن المؤسسة

كما يمكن للمسؤول عن المؤسّسة أن يقوم بـ:

- إنشاء الصفوف
- إضافة الطلاب والمعلمين إلى أيّ صفٍّ

- إضافة مواد صفيّة إلى أيّ صفيّ
  - تغيير اسم صفٍّ
- إزالة طلابٍ ومعلمين وموادٍ من صفٍّ

تعريف المسؤول عن الصف

يمكن للمسؤول عن المؤسّسة أن يمنح دور مسؤول عن الصف لأيّ شخص. يستطيع المسؤول عن الصف أن يدير كافّة صفوف مؤسّسته. traكنه أن يقوم بالمهام التالية:

إنشاء الصفوف
 إضافة الطلاب إلى المؤسسة
 إضافة الطلاب والمعلمين إلى أيّ صفّ
 إضافة مواد صفية لأيّ صفيّ
 إزالة طلاب ومعلمين من أيّ صفّ
 إزالة مواد صفية من أيّ صفّ
 إزالة مواد على معلومات التقدم في أيّ صف

ولا يستطيع المسؤول عن الصف القيام بالمهام التالية:

× إضافة المعلمين إلى المؤسسة
 × إزالة الطلاب والمعلمين من المؤسسة
 × الحصول على رموز الوصول
 × اجراء تعديل على بيانات المؤسسة
 × القيام بتعيين شخص آخر لادارة الصف أو المؤسسة
 × إجراء تعديلاتٍ على ماف الطالب أو المعلم الشخصي

وحده المسؤول عن المؤسّسة يمكنه أن يجري هذه التعديلات.

## ما هي بطاقة تسجيل الدخول؟

توفَّر بطاقة تسجيل الدخول للطلاب والموظفين كافَّة المعلومات التي يحتاجونها لتسجيل الدخول والانضمام إلى المؤسسة. يمكن لمسؤول في المؤسسة إنشاء بطاقات تسجيل الدخول عندما يقوم بدعوة الطلاب والموظفين للانضمام إلى المؤسسة.

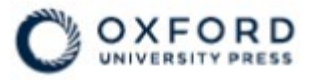

## Sign in to Oxford English Hub

If you already have an account, sign in to accept your invitation.

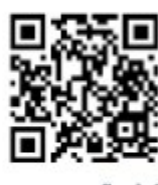

go.oup.com/hub/org

Email address

Kasia.Wadja@exampleemail.com

If you have any problems, please speak to your teacher.

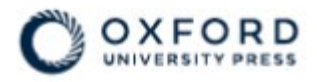

# **Sign in** to Oxford English Hub

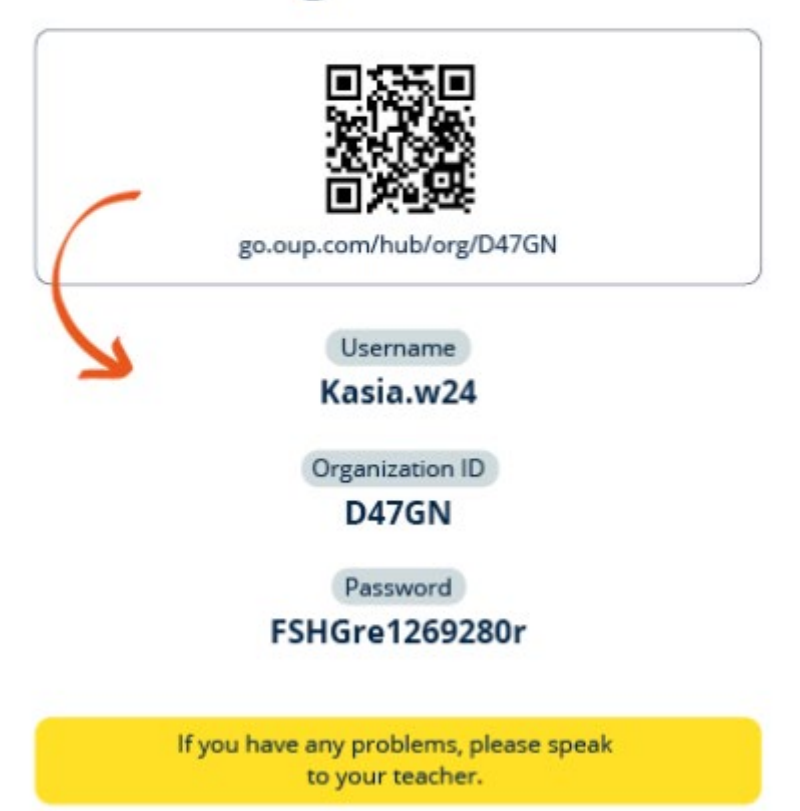

يمكنك أنت وطلابك إيجاد تفاصيل تسجيل الدخول على بطاقة تسجيل الدخول الخاصّة بك

## تعريف الرخصة

إذا أردت شراء رخصٍ لمدرستك، اقصد مكتب OUP (دار نشر جامعة أكسفورد) المحلّي. البحث عن مكتب OUP المحلّي القريب منك.

#### تعريف الرخصة

في Oxford English Hub، تسمح الرخصة للمستخدم أن يستعمل مواد مقرّراته الرقميّة، مثل كتاب الطالب الإلكتروني أو دفتر التمارين الإلكتروني.

#### كيفية عمل الرخص

عندما تشتري الرخص، يمكنك إضافتها إلى مؤسّستك في Oxford English Hub.

لا يضطر الطلاب الذين يملكون رخصًا من مؤسَّستك إلى إضافة مواد مقرَّراتهم بأنفسهم عبر استخدام رمز وصول.

بعد إضافة الرخص إلى مؤسّستك، يمكنك تعيين (منح) رخص لطالبٍ أو معلّمٍ أو صفوفٍ حتّى يتمكّنوا من استخدام مواد المقرّرات الإلكترونيّة.

يستطيع الطلاب الحصول على رمز وصول لكسب رخصة لمواد المقررات

#### كيف أحصل على رخصٍ لمدرستي أو مؤسّستي؟

. <u>المحلى OUP</u> المحلي .إيجاد مكتب OUP أما لشراء تراخيص يتم استخدامها في مدرستك، ينبغي التواصل مع مكتب

## . إنشاء صفوف

في هذا القسم

- إضافة صف •
- إضافة طلاب إلى صف
- إزالة طلاب من الصف
- إضافة مواد إلى صف

### اضافة صف

يجب أن يضيف المسؤول عن المؤسَّسة الطِّلاب إلى المؤسسة قبل أن تتمكن من إضافتهم إلى صفٍّ.

- 1. اختر My classes (صفوفي).
   2. اختر Create a class (إنشاء صف).
- 3. حدّد اسمًا لصفّك > اختر Nexí (التالي).
  - 4. لإضافة الطلّاب:
- اختر Add students (إضافة طلّاب) في حال كان لديك أساسًا طلّاب في مؤسّستك أو
  - أضف طلابًا من خلال مشاركة الرمز الخاص بالصف مع الطلاب
- 5. اختر Add course materials (إضافة مواد المقرّر) لاختيار مواد المقرّر التي ستُستخدَم صفّك.
- راجع تفاصيل صفّك. سترى كم عدد الطّلاب الذين أضفتُهم ومواد المقرر التي اخترتها لهذا الصف.
  - 7. اختر Go to your class (ژر صفحة صفَّك).

(?) Help and Support Close 🗙

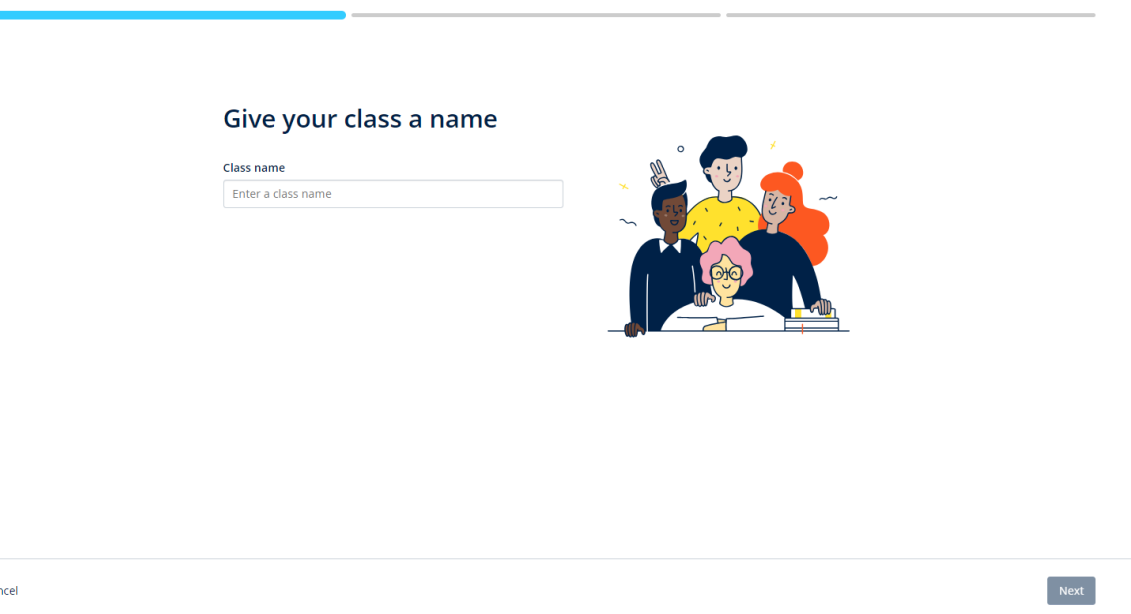

يمكنك إضافة صفوف إلى مؤسّستك وتحديد اسم لكلّ صف.

Cancel

Create a class Step 1

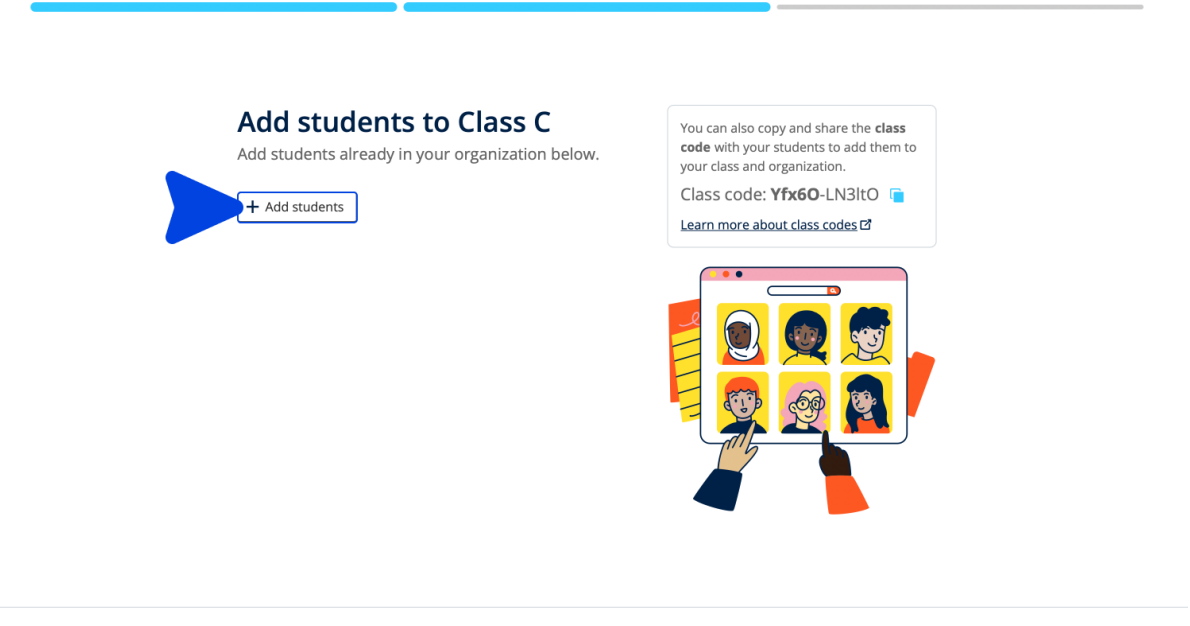

يمكنك إضافة الطلّاب الموجودين أساسًا في مؤسّستك من خلال اختيار Add students (إضافة طلّاب)

### إضافة طلاب إلى صف

Next

تفسّر هذه الإرشادات كيفيّة إضافة طلاب إلى صف. يتوجّب عليك إضافة الطلاب إلى المؤسّسة قبل إضافتهم إلى صفّ. يمكنك إضافة معلِّمين وطلاب وصفوف كمجموعةٍ (إدخالهم من ملف) 1. اختر My organization (مؤسستي).
 2. اختر Classes (الصفوف). 3. اختر صفًّا. 4. اختر People (الأشخاص) ثمّ Add students (إضافة طلاب). .5 اختر الطلاب الذين تود إضافتهم إلى الصف.

- 6. اختر Next (التالي).
- ر مسبور محير. 7. تحقّق من خيار اتك. إذا كانت التفاصيل صحيحة، اختر Add to class (الإضافة إلى صفّ). 8. اختر Done (إتمام).

يمكنك رؤية الطلاب الجدد في علامة التبويب Students (الطلاب) الخاصّة بالصفّ.

|                                               | C1 Retrestidata                                    | Add students                                               | Close × |
|-----------------------------------------------|----------------------------------------------------|------------------------------------------------------------|---------|
| A Home                                        | Filter by Status v Sort by First name v JF         | Add students to Monday Class<br>Search by Name or Username | Q       |
| My Classes                                    | Teachers                                           |                                                            |         |
|                                               | Sample Teacher<br>sampleteacher57@mailinator.com   | Students AB Andy B andy b DB Dani B dani b                 |         |
|                                               | Example Student<br>examplestudent74@mailinator.com | Kieron D<br>Kieron d<br>EG Em G<br>em g                    |         |
|                                               |                                                    |                                                            |         |
|                                               |                                                    |                                                            |         |
| Help and Support Privacy Policy Cookie Policy | Accessibility Legal Notice. Terms and Conditions   | < <u>Back</u>                                              | Next    |

يمكنك اختيار الطلاب الذين ترغب في إضافتهم إلى صفٍّ أو البحث عنهم.

### إزالة طلاب من صف

تفسّر هذه الإرشادات كيفيّة إزالة طلابٍ من صف.

يبقى الطلاب في المؤسَّسة بعد إز التهم من صفَّ ما. الطلاب الذين يستخدمون مواد المقرّرات بواسطة رخصةٍ من المؤسّسة

- في حال لم يبدؤوا باستخدام المواد، تعود الرخصة إلى المؤسّسة.
- في حال بدأ الطالب باستخدام مواد المقرّرات الخاصّة بهم، تبقى الرخصة مع الطالب.
  - 1. اختر My organization (مؤسستى).
    - 2. اختر Classes (الصفوف). 3. اختر صفًا.
  - .4 ضع علامة في المربع بجانب اسم أي طالب تريد إز الته.
    - 5. اختر Remove from class (الإزالة من صف).
- 6. تحقّق من التفاصيل ثم اختر [Remove from [class name] (الإزالة من [اسم الصف]).
  - 7. اختر Done (إتمام).

|                                            |                          |                                                                                                    |                                        |                                             | ⑦ Help and Support ST |
|--------------------------------------------|--------------------------|----------------------------------------------------------------------------------------------------|----------------------------------------|---------------------------------------------|-----------------------|
| Home<br>R Home<br>My Classes<br>My Courses | Monday Class             |                                                                                                    |                                        |                                             |                       |
|                                            | Progress Course Material | People                                                                                                    |                                        |                                             | ٥                     |
|                                            | ŗ                        | People       tade a change? Refresh the page or try refreshing again in a few minutes.       ③ Refresh data       ③ Last updated 0 minutes aga       Filter by Status < Sort by First name < P |                                        |                                             |                       |
|                                            |                          | Teachers Sample Teacher                                                                                                    | Status  Added to class on 25 june 2024 | + Add teachers Assign learning material     |                       |
|                                            |                          | Students                                                                                                    | Added to class on 27 June 2024         | Send password reset email Remove from class |                       |

لإزالة طلابٍ من صفٍّ، اختر قائمة People (الأشخاص) ثمّ اختر الطلاب، وأخيرًا اختر Remove from class (الإزالة من الصف).

### إضافة مواد المقرّرات إلى صف

تفسّر هذه الإرشادات كيفيّة تخصيص (إضافة) مواد المقرّرات إلى صفّ بواسطة رخصة.

يتوجّب تخصيص (إضافة) مواد المقرّرات للاطِّلاع على بيانات تقدّم الصفّ. الاستخدام مواد المقرر ات، بإمكان الطلاب

- استخدام رخصة المؤسسة، أو •
- استخدام رمز الوصول الخاص بهم •
- 1. اختر My organization (مؤسستي).
  - 2. اختر Classes (الصفوف).
    - 3. اختر صفًّا.
- 4. اختر Course materials (مواد المقرّرات) ثمّ Add course materials (إضافة مواد المقرّرات).
  - 5. ابحث عن المقرّر ات:
  - ضمن Browse by series (تصفح حسب الفئة)، ابحث عن اسم فئةٍ ما.
  - ضمن Browse by products (تصفح حسب المنتجات)، ابحث عن رقم ISBN.

    - 6. اختر المقرّرات ثمّ اختر Next (التالي). 7. اختر خيارات الرخص الخاصة بك وتحقّق منها
    - 8. اختر Assign learning material (تخصيص مواد تعليمية).
- 9. لإنجاز المهمة، اختر Done (إتمام). كما يمكنك اختيار Add more materials (إضافة مواد أخرى).

|                  |                                                                                                    |                                     | Close × |
|------------------|----------------------------------------------------------------------------------------------------|-------------------------------------|---------|
| A Home           | Monday Class                                                                                              | Find learning material              |         |
| 👷 My Classes 🗸 🗸 | Progress Course Material People                                                                           | Browse by series Browse by products |         |
| 📕 My Courses 🗸 🗸 | Course materials                                                                                          | Search by series name               | Q       |
|                  | Made a change? Refresh the page or try refreshing again in a few m Brefresh data Control Updated just now | Accelerate Learning                 | >       |
|                  | Filter by Licence + Sort by Material name                                                                 | Ace!                                | >       |
|                  |                                                                                                    | Achieve                             | >       |
|                  | What course materials w                                                                                   | Aim High                            | >       |
|                  | Choose digital course materials here to st                                                                | Amazing Rooftops                    | >       |
|                  |                                                                                                    |                                     | Next    |

يمكنك إضافة كافّة مواد المقرّر إلى صفّ في الوقت نفسه.

## التحقق من معلومات التقدّم

في هذا القسم

- الاطلاع على معلومات التقدّم الخاصنة بصفّ معيّن
- الاطلاع على معلومات التقدّم الخاصبة بطالب معيّن
  - كيف يتم احتساب معدلات الصف؟

### See progress information for a class الاطّلاع على بيانات التقدّم الخاصتة بصف

للاطلاع على معلومات التقدّم، ينبغي عليك

- انشاء صف •
- إضافة طلاب إلى الصف •
- إضافة المواد التعلمية إلى الصف •

تفسّر هذه الإرشادات كيفيّة الاطّلاع على بيانات التقدّم الخاصّة بصف.

1. اختر Classes (الصفوف). 2. اختر صفًا.

- 3. اختر Progress (التقدّم).
  - 4. اختر مواد المقرّر.

يمكنك إظهار البيانات ككسور أو نسب مئوية.

من الممكن أن تختار عرض علامات:

- كافة الأنشطة أو
- الأنشطة التي أنجز ها الطلاب فحسب.

باستطاعتك الاطِّلاع على المزيد من البيانات عبر اختيار:

- طالب
- . عنوان وحدةٍ عنوان وحدة> قسم وحدةٍ

#### الاطلاع على معدّل الصف في كل عامود

)استخراج (لحفظ معلومات الطلاب خارج الشبكة على شكل جدول )القيم المفصولة بفواصل .(تشمل هذه Export اختر العملية صفحة عرض البيانات التي ترونها حاليًا

تضم أشكال العرض الأخرى للجداول:

- وحدة) Unit المنتج الكامل الذي يظهر بيانات كل. 1.
- (قسم) Section )وحدة (، يظهر بيانات كل Unit صفحة عرض). 2.

. . . . )قسم (يظهر بيانات كل نشاط Section صفحة عرض

:)التقدّم (التي اخترتها Progress تستخدم هذه العملية أيضًا خيارات

- الكسور /النسب المئوية
- جميع الأنشطة/المنجزة حصرًا
  - الفرز بحسب العلامات
    - المحاولات

#### الاطلاع على معدّل الصف في كل عامود

)معدّل الصف (ليظهر الطلاب فوق معدّل Class Average في كل عامود، اختر رمز ↓↑ لفرز العامود .سيتحرّك سطر .الصف في هذا العامود أو دونه

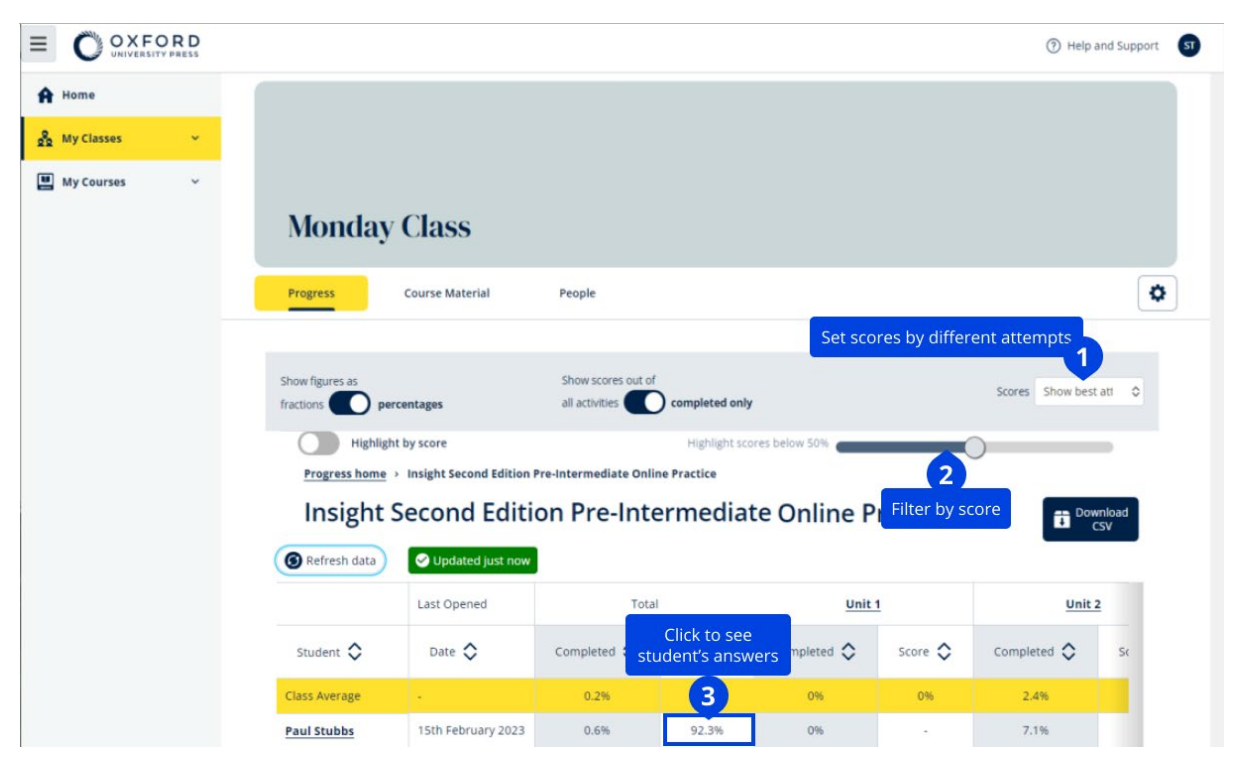

## الاطّلاع على بيانات التقدّم الخاصة بطالب

تفسر هذه الإرشادات كيفية الاطِّلاع عل بيانات التقدّم الخاصية بطالب.

اللاطلاع على معلومات التقدّم، ينبغي عليك

- إنشاء صف
- إضافة طلاب إلى الصفّ
- إضافة المواد التعلمية إلى الصف

.)تقديم (الأجوبة في كتاب إلكتروني لإرسال النتائج إلى دفتر العلامات Submit يجب على الطلاب

إذا استخدم الطلاب كتابًا إلكترونيًا خارج الشبكة، ستظهر نتائجهم في دفتر العلامات عند يتّصل جهاز هم بالإنترنت

- ا. اختر صفًا.
   ا. اختر صفًا.
   اختر صفًا.
   اختر مواد المقرّر الخاصّة بالطالب.
   اختر مواد المقرّر الخاصّة بالطالب.
   اختر مواد المقرّر الخاصّة بالطالب.
   ا. إظهار البيانات ككسور أو نسب مئوية
   ا. إظهار البيانات ككسور أو نسب مئوية
   2. عرض علامات كافّة الأنشطة أو الأنشطة المُنجَزة بالكامل.
   3. غربلة العلامات (على سبيل المثال، إظهار العلامات ما دون 50٪)
   6. اختر عنوان الوحدة أو تصفّح المعلومات بشأن تقدّمه باستخدام السها

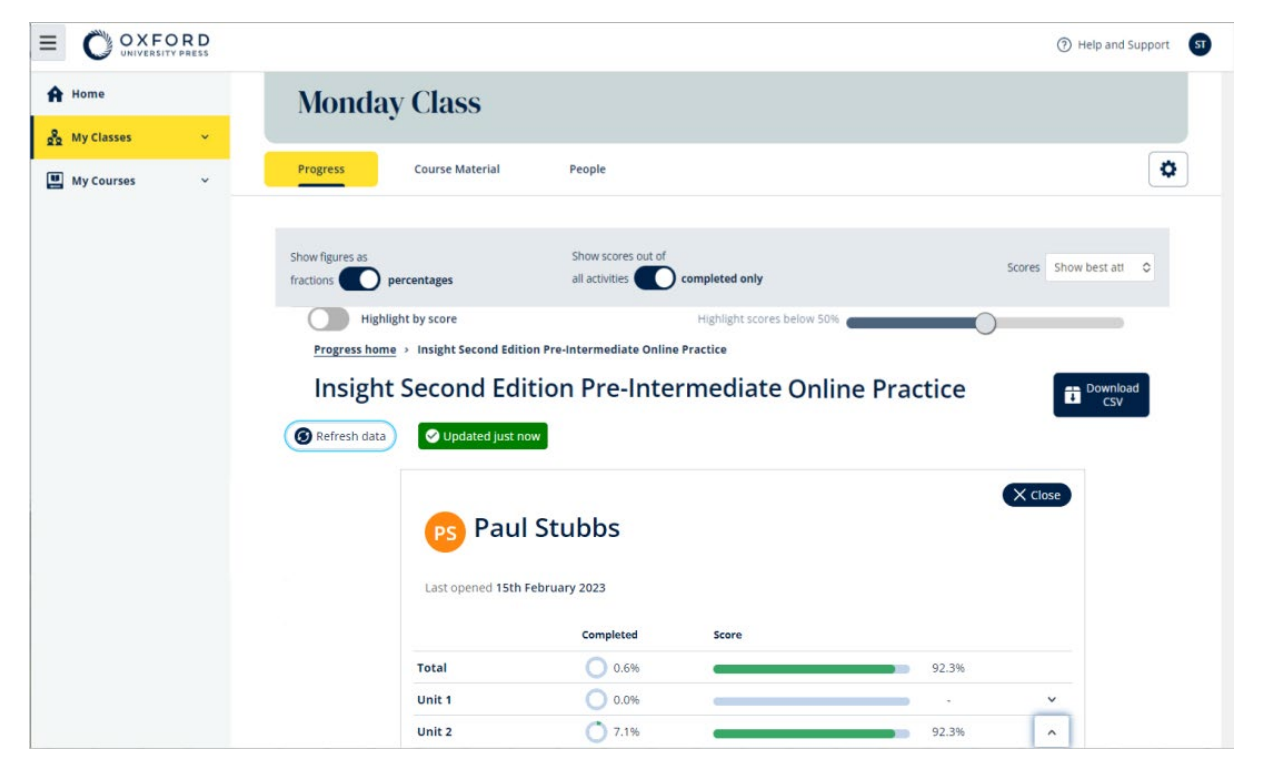

|                                   | Completed      | Score |       |                |
|-----------------------------------|----------------|-------|-------|----------------|
| Total                             | 1.1%           |       | 72.2% |                |
| Starter Unit                      | 0.0%           |       | -     | ~              |
| Unit 1                            | 12.5%          |       | 72.2% | ^              |
| ل Vocabulary 1: Classroom objects | 0 100.0%       |       | 72.2% | ^              |
|                                   | Latest attempt | Score |       | View           |
| لم Activity 1                     | (1 of 1)       |       | 100%  | $\mathfrak{D}$ |
| L, Activity 2                     | (1 of 1)       |       | 16.7% | ۲              |
| ل Activity 3                      | (1 of 1)       |       | 100%  | $\mathfrak{D}$ |
| ς Grammar 1: What is it? It's α   | 0.0%           |       |       | ~              |

الاطلاع على أجوبة الطلاب على كل نشاط

### كيف يتم احتساب معدلات الصف؟

.)التقدّم(، تحتاج إلى إضافة مواد المقررات إلى الصف Progress للاطلاع على بيانات

.)التقدّم (لجميع الكتب الإلكترونية Progress لا يمكنك الاطلاع على بيانات

(التقدّم) Progress (الصف) Class عندما يبدأ الطلاب بإنجاز الأنشطة، يُمكنك الاطلاع على علاماتهم في .

.)معدّل العلامات (للصفّ Average score تشمل هذه البيانات أيضًا

| Show figures as Fractions Percentages                         |                    |               |
|---------------------------------------------------------------|--------------------|---------------|
| Refresh data Cast updated 30 seconds ago                      | I                  |               |
| Class materials                                               | Average completion | Average score |
| Kickstart Level 1 Student Book and<br>Workbook E-book (Italy) | 2.8%               | 61.8%         |
| Online practice                                               | Average completion | Average score |
| Kickstart Level 1 Online Practice                             | 9.7%               | 71.8%         |

(معدّل العلامات) Average score )التقدّم(، يمكنك الاطلاع على Progress < (الصفّ) Class عبر الدخول إلى المصف

.)معدّل العلامات (هو :مجموع علامات (%)كلّ طالب ÷إجمالي عدد الطلاب Average score إنّ

على سبيل المثال:

| نتيجة أنشطة طالب | % |
|------------------|---|
|------------------|---|

| Î       | 1  | 3/10                | 30                    |
|---------|----|---------------------|-----------------------|
| ب       | 9  | 63/90               | 70                    |
| د       | 10 | 80/100              | 80                    |
| المجموع |    |                     | 180                   |
|         |    | Class average score | (معدّل علامات الصفّ)  |
|         |    |                     | $= 180 \div 3 = 60\%$ |

يقيس هذا المعدّل براعة الطلاب في إنجاز التمارين، وليس عدد التمارين التي أنجزوها

كيفية استخدام مواد التقييم

في هذا القسم

- الاطلاع على مواد التقييم وتنزيلها
- لا أستطيع الوصول إلى الاختبارات ومواد التقييم الخاصة بي
  - تعيين اختبار على الإنترنت لصف معيّن

### الاطلاع على مواد التقييم وتنزيلها

تتاح صفحة عرض التقييم هذه للأشخاص الذين لديهم دور معلّم فحسب.

بهدف الاطِّلاع على مواد التقييم وتنزيلها، اتبع الخطوات التالية:

- أر صفحة My courses (مقرّراتی) واختر مقرّرًا.
- اختر Assessment (تقييم).
   اختر الاختبارات التي تود إجراءها. بعض هذه الاختبارات سينقلك إلى عيّنة عن المحتوى.

  - 4. اختر Weinload (تنزيل) لحفظ مواد الاختبار على جهازك.
     5. يتم حفظ التنزيلات كملف بصيغة ZIP. افتح هذا الملف للاطّلاع على مواد التقييم.

### لا أستطيع الوصول إلى الاختبارات أو مواد التقييم الخاصة بي

التقييم على الإنتريت متاح فقط لـ:

- Life Vision (بولندا)
- .Q Skills Digital Flow •

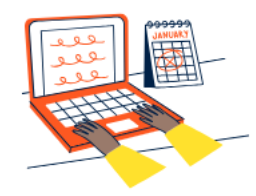

### Set online tests to Class 2B here

Track your students' learning progress with online tests.

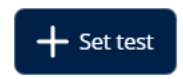

لتتمكّن من استخدام مواد التقييم، يجب أن يكون لديك:

امقرّر فيه مواد تقييم
المقرّر

لا يمكنك استخدام مواد التقييم إذا:

- لا يحتوي مقرّرك على مواد تقييم
- )مفعّلة (للمقرر active ليس لديك رخصة

)الحصول على رمز (للوصول إلى مواد Redeem a code إذا لم يكن لديك رخصة، أدخل رمز وصول جديد باستخدام )التقييم الخاصة بك

إذا كنت في حاجةٍ إلى المزيد من المساعدة، تواصل معنا.

### تعيين اختبار على الإنترنت لصف معين

(مقرراتي) My Courses (مقرراتي) معفوفي (أو My Classes يمكنك تعيين اختبار على الإنترنت لصف معيّن من صفحة.

التقييم على الإنترنت متاح فقط لـ:

• Life Vision (بولندا)

.Q Skills Digital Flow •

#### (صفوفي) My Classes ابدأ من صفٍّ من صفدة.

- .1 . ....)صفوفي (واختر صفًا My Classes اذهب إلى صفحة
- .2 (أضف اختبارًا) Add test )أضف إلى الصفّ (واختر Add to class اذهب إلى قائمة

.3. Choose students أكّد على أسماء الطلاب الذين تريدهم أن يخضعوا للاختبار .عند الانتهاء، اضغط على . (اختيار الطلاب)

Choose a test الختبار الاختبار (بإمكانك اختبار أي اختبار تملك رخصة له بعد اختياره، اضغط على Choose a test
 (اختيار الاختبار).

- .5. اللتالي) Next اختر توقيتًا للبدء والانتهاء .وبعد ذلك، اضغط على
- .6. التالي) Next اختر ما إذا تريد أن يتلقى الطلاب بريدًا إلكترونيًا بشأن الاختبار، ثمّ اضغط على

|                  | ⑦ Help and Support                                                                            |
|------------------|-----------------------------------------------------------------------------------------------|
| Home             |                                                                                               |
| 🔢 My Courses 🗸 🗸 | Class 1<br>Joining code: e799F-Sdpi6p @ Copy                                                  |
|                  | Progress Course Material Assessment People                                                    |
|                  | Assessment                                                                                    |
|                  | Set online tests to Class 1 here<br>Track your students' learning progress with online tests. |

اختر Assessment (تقییم) > Set test (تحدید اختبار)

#### (صفوفي) My Courses البدء باختبار من صفحة

- .1 ....)صفوفي (واختر مقررًا My Courses اذهب إلى
- . 3. التحديد اختبار على الإنترنت) Set test online في قائمة الإعدادات للاختبار، اختر
- .5. (اختيار الطلاب) Choose students أكّد على الطلاب الذين تريد إخضاعهم للاختبار .بعد ذلك، اضغط على
  - .6. التالي) Next اختر توقيتًا للبدء والانتهاء بعد ذلك، اضغط على
  - .7 التالي) Next اختر ما إذا تريد أن يتلقى الطلاب بريدًا إلكترونيًا بشأن الاختبار، ثمّ اضغط على

Set )الاختبارات < (اختر الاختبار الذي تريد استخدامه <اختر Tests )صفوفي(، اختر My Courses في صفحة . (تحديد اختبار على الإنترنت) test online

|                                                                          |                                                                       | Help and Support           |
|--------------------------------------------------------------------------|-----------------------------------------------------------------------|----------------------------|
| <ul> <li>A Home</li> <li>A My Classes ✓</li> <li>My Courses ✓</li> </ul> | Q Skills Digital Flow Reading & Writing                               |                            |
|                                                                          | Course Material Assessment Get Started Resources Professional Develop | ment                       |
|                                                                          | Assessment                                                            |                            |
|                                                                          | 🖉 Unit 1 Test                                                         | Preview<br>Set test online |
|                                                                          | 💋 Unit 2 Test                                                         | Download                   |
|                                                                          | 🖉 Unit 3 Test                                                         | 1                          |
|                                                                          | 🖉 Unit 4 Test                                                         | 1                          |
|                                                                          | 🐼 Unit 5 Test                                                         | 1                          |

احذف حسابك

قم بزيارة صفحة الخصوصية لمعرفة طريقة طلب إزالة بياناتك